## <お申し込み手順>

## 1. スポ得エントリー上でマイアカウントを取得

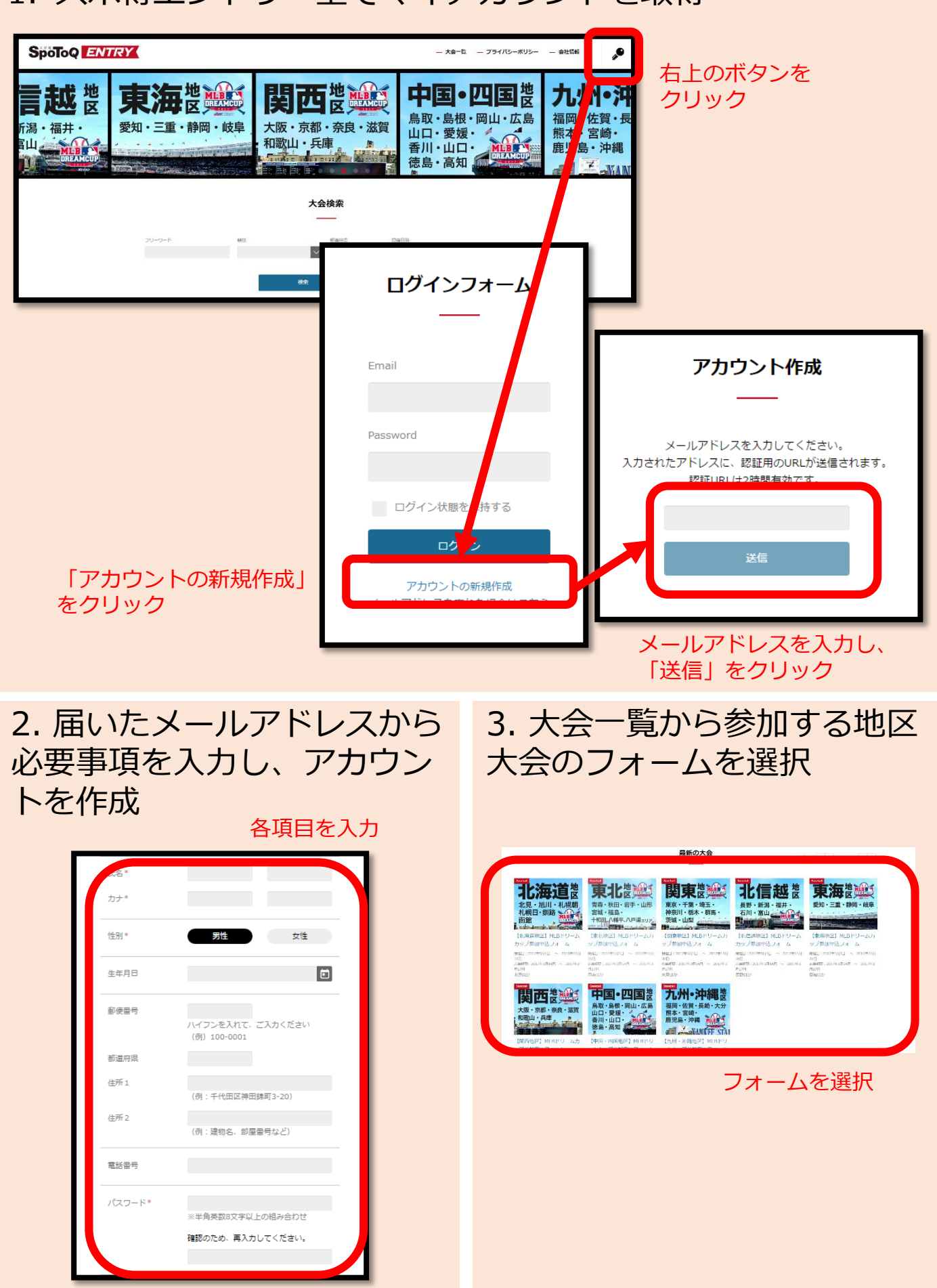

## 4. 「大会を応募する」から規約をよくお読みの上、必要事項 を記入し、申し込む

| 大会応募フォーム                              | 大会応募フォーム                                                                                        | 戊酮情報 チーム情報 確認 お支払の確認 応募第7                                                                                                    |
|---------------------------------------|-------------------------------------------------------------------------------------------------|----------------------------------------------------------------------------------------------------|
| チーム情報を入力してください。                       | · 虎参清码 ) <del>チー</del> ム清研 ) 種語 ● 約支払の機密   虎剪克丁                                                 | お申し込みありがとうございます。<br>チーム単位でお申し込みの場合はメンバーに確認のメールをお送りいたします。                                                                                       |
| 広樹備報 テーム情報 確認 )お支払の確認 広義売了            | お振込先                                                                                            | MLBドリームカップ2017へのお申し込みありがとうございました。<br>お申し込み内容を受職いたしました。<br>entry@sociation.comのアドレスより                                                           |
| 応募履歴からチームを選択                          | 銀行名 三并住发缴行                                                                                      | 自動返信メールが届きますので、必ずご確認ください。<br>申し込み内容に不慣時あった場合は、後日ご連絡いたします。                                                                                      |
|                                       | 支店名 赤坂支店                                                                                        | 本日から1週間以内に参加費用¥25,000円(総込)を下記口座にお振込みください。<br>振込手数料はお客様ご負担とさせて頂きます。                                                                             |
| 壬_//结婚                                | 5.5 <b>5.6</b>                                                                                  | <服込売>:三井包友銀行 赤坂支店 (第) 8 9 9 2 0 3 2<br>ロ座名: T B S ラジオ ゼビオドリームカップ専務局                                                                            |
| 7- <u>1</u> .<br>7- <u>1</u> .<br>2 * | 山田田 ・ 8992032<br>口原名画 T 6 5 ラジオ ゼビオドリームカップ事務局                                                   | ※必ずチーム各・代表客名でお振込みください。<br>(チーム名を死にして14女字は内で石懸いいたします)<br>例:チーム名「Xeloo」代表者名「田中」の場合が世ビオタナカ<br>※入査後一選覧以内「事発展から時望起題がない場合、事発展(03-3505-1377)へお電話ください。 |
| テーム名 フリカナ・<br>*<br>連続代表書名 *           | 「平の「応爆を完了する」ボタンを押すと、入力デークが過度され申<br>込売了となります。<br>完了他の目前通道メールにて、上記の内容と参加員のお通込み方法を<br>両葉お知らせいたします。 | TOPに戻る<br>運営の成体上、大会が知ら後定は学校費用のご人会を専務局が確認し<br>た時点とさせて頂いております。ござ客語点、そめのお話込みあお勝                                                                   |
| 1011年9月                               | <b>皮粉を充了する</b>                                                                                  | こちらの画面が表示されれば                                                                                                    |
| 各項目を入力                                | 「応募を完了する」をクリック                                                                                  | 応募は完了です。                                                                                                    |

## 5.指定の口座に入金し、大会事務局からお振込み確認のご連絡 があった時点で申込完了

※必ず、<u>support@xebiodreamcup.com</u>からメール受信できるように設定ください。 ※必要事項をご記入いただいた時点ではなく、ご入金の確認が取れた時点で受付完了になりま す。予めご了承ください。 ※参加費の振込み口座情報は、応募完了画面及び、自動返信メールにも記載されております。